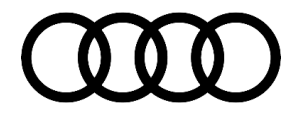

#### 91 Audi connect myAudi pin not saved for stored online destinations

91 17 63 2047433/3 December 6, 2017. Supersedes Technical Service Bulletin Group 91 number 17-38 dated July 27, 2017 for reasons listed below.

| Model(s) | Year        | VIN Range | Vehicle-Specific Equipment |
|----------|-------------|-----------|----------------------------|
| A6, A7   | 2016 – 2017 | All       | MIB2 High                  |

### Condition

| REVISION HISTORY |            |                                                                                                    |  |  |  |
|------------------|------------|----------------------------------------------------------------------------------------------------|--|--|--|
| Revision         | Date       | Purpose                                                                                                    |  |  |  |
| 3                | -          | Revised Service (Updated nomenclature in Required equipment section and Step 4)                                                                                                    |  |  |  |
| 2                | 07/27/2017 | Revised <i>Required Parts and Tools</i> (Updated part number)<br>Revised <i>Service</i> (Updated procedure)<br>Revised <i>Warranty</i> (Removed Labor Operations and Diagnostic Time) |  |  |  |
| 1                | 04/11/2017 | Initial publication                                                                                                    |  |  |  |

The vehicle is a MY2016 or MY2017 A6, A7, S6, S7, or RS7 and the customer states that when retrieving the stored myAudi online destinations, the myAudi PIN (Figure 1) is not saved and must be entered each time after the vehicle has been switched off for a long period of time. Additionally, the customer's vehicle is equipped with MMI Navigation plus (MIB2 High; PR code "7UG").

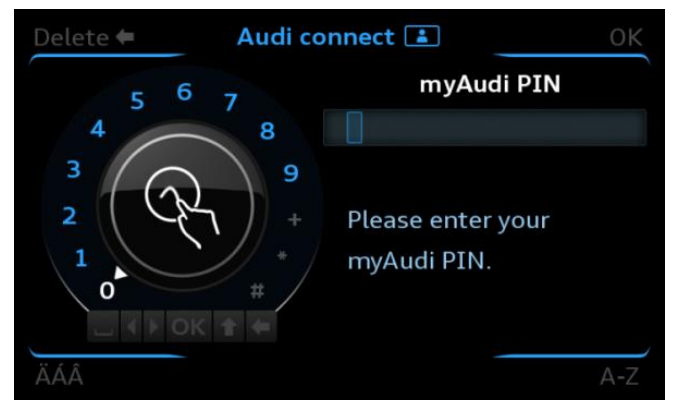

Figure 1. myAudi Pin entry screen.

All rights reserved. Information contained in this document is based on the latest information available at the time of printing and is subject to the copyright and other intellectual property rights of Audi of America, Inc., its affiliated companies and its licensors. All rights are reserved to make changes at any time without notice. No part of this document may be reproduced, stored in a retrieval system, or transmitted in any form or by any means, electronic, mechanical, photocopying, recording, or otherwise, nor may these materials be modified or reposted to other sites, without the prior expressed written permission of the publisher.

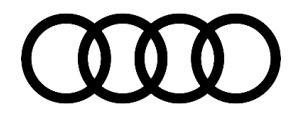

## **Technical Background**

The condition is the result of an MMI software bug and can be fixed by updating the MMI software. The software bug only prevents the myAudi PIN from being stored in the navigation area of the MMI menu. The myAudi pin is saved in the Audi connect menu for accessing custom news feeds.

If the myAudi PIN is also not being saved in the Audi connect menu, then it is possible the customer's phone is not paired via Bluetooth to the MMI at the time the PIN is being entered. The storing of the myAudi PIN is secured with the MAC ID of the customer's Bluetooth phone at the time the myAudi PIN is stored. This only applies if a phone was paired at the time the myAudi PIN was originally stored in the MMI.

For more information see TSB 2036575: 91 MIB & MMI3G+ Bluetooth security profile for voice training, stored contacts, navigation favorites, and myAudi PIN.

### **Production Solution**

New MMI software was introduced into Series Production from week CW45/16.

### Service

The service solution is to update the MMI software to SW1062 for MY16 and SW0924 for MY17 to fix the myAudi PIN issue.

## UNote:

This update can only be applied to vehicles built prior to CW 45/16.

#### **Required equipment:**

- ODIS Tester
- SVM code MI2HNAR0539C7 (MY16) or MI2HNAR3324C7 (MY17)
- Software update instructions (see step 3 below)
- MIB2 High Software Update on SD Card (see *Required Parts and Tools*) OR
- Blank SD card to download the software update files (see step 2 below)

#### Time to complete update:

• Approximately 90 minutes (includes S/W update and SVM work)

All rights reserved. Information contained in this document is based on the latest information available at the time of printing and is subject to the copyright and other intellectual property rights of Audi of America, Inc., its affiliated companies and its licensors. All rights are reserved to make changes at any time without notice. No part of this document may be reproduced, stored in a retrieval system, or transmitted in any form or by any means, electronic, mechanical, photocopying, recording, or otherwise, nor may these materials be modified or reposted to other sites, without the prior expressed written permission of the publisher.

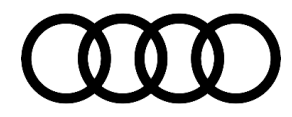

#### **Repair procedure:**

1. Verify that the customer's MMI requires the software update by going to the *Main Menu >> Setup MMI >> Version Information* (Figure 2).

| Time | Menu ∫ Setur                         | o MMI    |  |  |  |
|------|--------------------------------------|----------|--|--|--|
| Set  | Setup MMI 🛨 Version information      |          |  |  |  |
|      | Software version:                    |          |  |  |  |
|      | MHI2_US_AUG11_P0533                  |          |  |  |  |
| Ч    | Navigation database overall version: |          |  |  |  |
|      | V03959801GC 0035 NAR 2015            |          |  |  |  |
|      | Navigation database country versions |          |  |  |  |
|      |                                      |          |  |  |  |
|      | SIM                                  | 1 Google |  |  |  |

Figure 2. MMI Version Information.

2. Obtain the SD card from the parts department (see *Required Parts and Tools*) and follow all instructions in TSB 2047812: 00 SD Creator: How to setup and use the SD Creator for obtaining vehicle software updates via the MirrorServer.

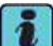

**Tip:** Typical setup time to download the data and have a working SD card is about 1-2hrs depending on network speed. Prepare the SD card long before starting the repair.

- 3. Then follow all instructions in TSB 2047576: 91 MIB2 Software Update Instructions.
- 4. Test the functionality of the MMI system.

All rights reserved. Information contained in this document is based on the latest information available at the time of printing and is subject to the copyright and other intellectual property rights of Audi of America, Inc., its affiliated companies and its licensors. All rights are reserved to make changes at any time without notice. No part of this document may be reproduced, stored in a retrieval system, or transmitted in any form or by any means, electronic, mechanical, photocopying, recording, or otherwise, nor may these materials be modified or reposted to other sites, without the prior expressed written permission of the publisher.

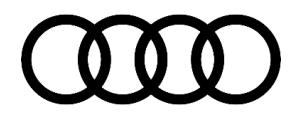

### Warranty

| Claim Type:       | <ul><li>110 up to 48 months/50,000 miles.</li><li>G10 for CPO Covered Vehicles - Verify Owner.</li></ul> |              |      |  |
|-------------------|----------------------------------------------------------------------------------------------------|--------------|------|--|
|                   | If vehicle is outside any warranty, this Technical Service Bulletin is informational only.               |              |      |  |
| Service Number:   | 9196                                                                                                    |              |      |  |
| Damage Code:      | 0039                                                                                                    |              |      |  |
| Labor Operations: | <b>!</b> Note:                                                                                           |              |      |  |
|                   | Refer to TSB 2047576 for applicable Labor Operations.                                                    |              |      |  |
| Diagnostic Time:  | GFF                                                                                                    | No allowance | 0 TU |  |
|                   | Road test prior to service procedure                                                                     | No allowance | 0 TU |  |
|                   | Road test after service procedure                                                                        | No allowance | 0 TU |  |
| Claim Comment:    | As per TSB # 2047433/3                                                                                   |              |      |  |

All warranty claims submitted for payment must be in accordance with the Audi Warranty Policies and Procedures Manual. Claims are subject to review or audit by Audi Warranty.

### **Required Parts and Tools**

| Part Number    | Part Description                                 | Quantity                    |  |  |  |  |
|----------------|--------------------------------------------------|-----------------------------|--|--|--|--|
| 4M0.906.961.AJ | MIB2 High plus C7 Software Update SD card (MY16) | 1 per dealer<br>(shop tool) |  |  |  |  |
| OR             |                                                  |                             |  |  |  |  |
| 4M0.906.961.AP | MIB2 High plus C7 Software Update SD card (MY17) | 1 per dealer<br>(shop tool) |  |  |  |  |

## **Additional Information**

The following Technical Service Bulletin(s) will be necessary to complete this procedure:

• TSB 2036575, 91 MIB & MMI3G+ Bluetooth security profile for voice training, stored contacts, navigation favorites, and myAudi PIN.

Page 4 of 5

<sup>© 2017</sup> Audi of America, Inc. All rights reserved. Information contained in this document is based on the latest information available at the time of printing and is subject to the copyright and other intellectual property rights of Audi of America, Inc., its affiliated companies and its licensors. All rights are reserved to make changes at any time without notice. No part of this document may be reproduced, stored in a retrieval system, or transmitted in any form or by any means, electronic, mechanical, photocopying, recording, or otherwise, nor may these materials be modified or reposted to other sites, without the prior expressed written permission of the publisher.

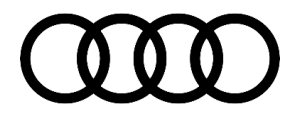

- TSB 2047812, 00 SD Creator: How to setup and use the SD Creator for obtaining vehicle software updates via the MirrorServer
- TSB 2047576, 91 MIB2 Software Update Instructions.

All parts and service references provided in this TSB (2047433) are subject to change and/or removal. Always check with your Parts Department and service manuals for the latest information.

©2017 Audi of America, Inc. All rights reserved. Information contained in this document is based on the latest information available at the time of printing and is subject to the copyright and other intellectual property rights of Audi of America, Inc., its affiliated companies and its licensors. All rights are reserved to make changes at any time without notice. No part of this document may be reproduced, stored in a retrieval system, or transmitted in any form or by any means, electronic, mechanical, photocopying, recording, or otherwise, nor may these materials be modified or reposted to other sites without the prior expressed written permission of the publisher.

All rights reserved. Information contained in this document is based on the latest information available at the time of printing and is subject to the copyright and other intellectual property rights of Audi of America, Inc., its affiliated companies and its licensors. All rights are reserved to make changes at any time without notice. No part of this document may be reproduced, stored in a retrieval system, or transmitted in any form or by any means, electronic, mechanical, photocopying, recording, or otherwise, nor may these materials be modified or reposted to other sites, without the prior expressed written permission of the publisher.